# Workshop Initiation à la Recherche Guide d'Installation des outils

## LaTex Compiler

### 1. For Windows OS:

64bits:

https://miktex.org/download/ctan/systems/win32/miktex/setup/windows-x64/ basic-miktex-2.9.7031-x64.exe

• 32bits:

https://miktex.org/download/ctan/systems/win32/miktex/setup/windows-x86/ basic-miktex-2.9.7031.exe

2. For Mac OSX:

http://tug.org/cgi-bin/mactex-download/MacTeX.pkg

# Workshop LaTex Template

https://piazza.com/class\_profile/get\_resource/iuis5370ply34z/jgh7bl7mtw9mc

#### <u>Zotero</u>

Download and Install the last version of "*Zotero*" and also the "*Zotero Connector*" from the same link:

https://www.zotero.org/download/

#### Zotero Better Bibtex

1. Download the extension from the link below:

https://github.com/retorquere/zotero-better-bibtex/releases/download/v5.0.132/zotero-betterbibtex-5.0.132.xpi

- 2. In the main menu of the "Zotero" application, go to Tools > Add-ons
- 3. Select 'Extensions'
- 4. Click on the gear in the top-right corner and choose 'Install Add-on From File...'
- 5. Choose .xpi that you've just downloaded, click 'Install'
- 6. Restart Zotero

#### Install Inkscape

For Windows OS:

• 64bits:

https://inkscape.org/gallery/item/13318/inkscape-0.92.4-x64.exe

• 32bits:

# Find DOI in Sci Hub

1. Download this repository as zip and extract into any folder in your computer:

https://github.com/arwankhoiruddin/scihubsearch/archive/master.zip

- 2. In Chrome, click Windows menu -> Extensions or open this page chrome://extensions
- 3. Click "LOAD UNPACKED" and go to the folder where you extract this repository.
- 4. Now you have your extension. Enjoy!

# <u>IguanaTex</u>

- 1. Download the .ppam file from the following link: <u>http://www.jonathanleroux.org/software/iguanatex/IguanaTex\_v1\_56.ppam</u>
- 2. Load the add-in:

in "File" > "Options" > "Add-Ins" > "Manage:", choose "PowerPoint Add-Ins" then "Go...", then click "Add New", select the .ppam file in the default Add-In folder or in the folder where you downloaded it, then "Close"

- 3. Create and set a temporary file folder: IguanaTex needs access to a folder with read/write permissions to store temporary files.
  - The default is "C:\Temp\". If you have write permissions under "C:\", create the folder "C:\Temp\". You're all set.